# HACETTEPE ÜNIVERSITESI ORVİKS YAZILIMI İLE KİDR 3.0 2021 HAZIRLAMA KLAVUZU

# ORVİKS YAZILIMI İÇİN VERİ GİRİŞİ

Kalite Yönetim Ofisi kalitekomisyonu@hacettepe.edu.tr Değerli Hacettepe Üniversitesi Kalite Güvencesi Sistemi Birim Temsilcileri,

Bu doküman sizlere KİDR 3.0 2021 raporunun ORVİKS yazılımı kullanılarak gerçekleştirilmesi için rehber olarak hazırlanmıştır.

Sizler, Kalite Komisyonu KAYO ekibi tarafından sisteme Adınız, Soyadınız ve Kurumsal e posta adresinizi adresiniz ile tanımlandınız. Sisteme tanımlandığınızda orviks@hacettepe.edu.tr adresinden sizlere aşağıdaki e posta gelmiş/gelecektir.

Merhaba .....,

HACETTEPE ÜNİVERSİTESİ İç Kontrol Sistemi uygulamasına davet edildiniz. Sisteme <u>http://193.140.229.75</u> adresinden erişebilirsiniz.

Sistem Aktivasyon Kodunuz: 26645 İyi Çalışmalar.

Orviks sistemine <u>http://193.140.229.75</u> adresinden ulaşabilirsiniz.

## HACETTEPE ÜNİVERSİTESİ

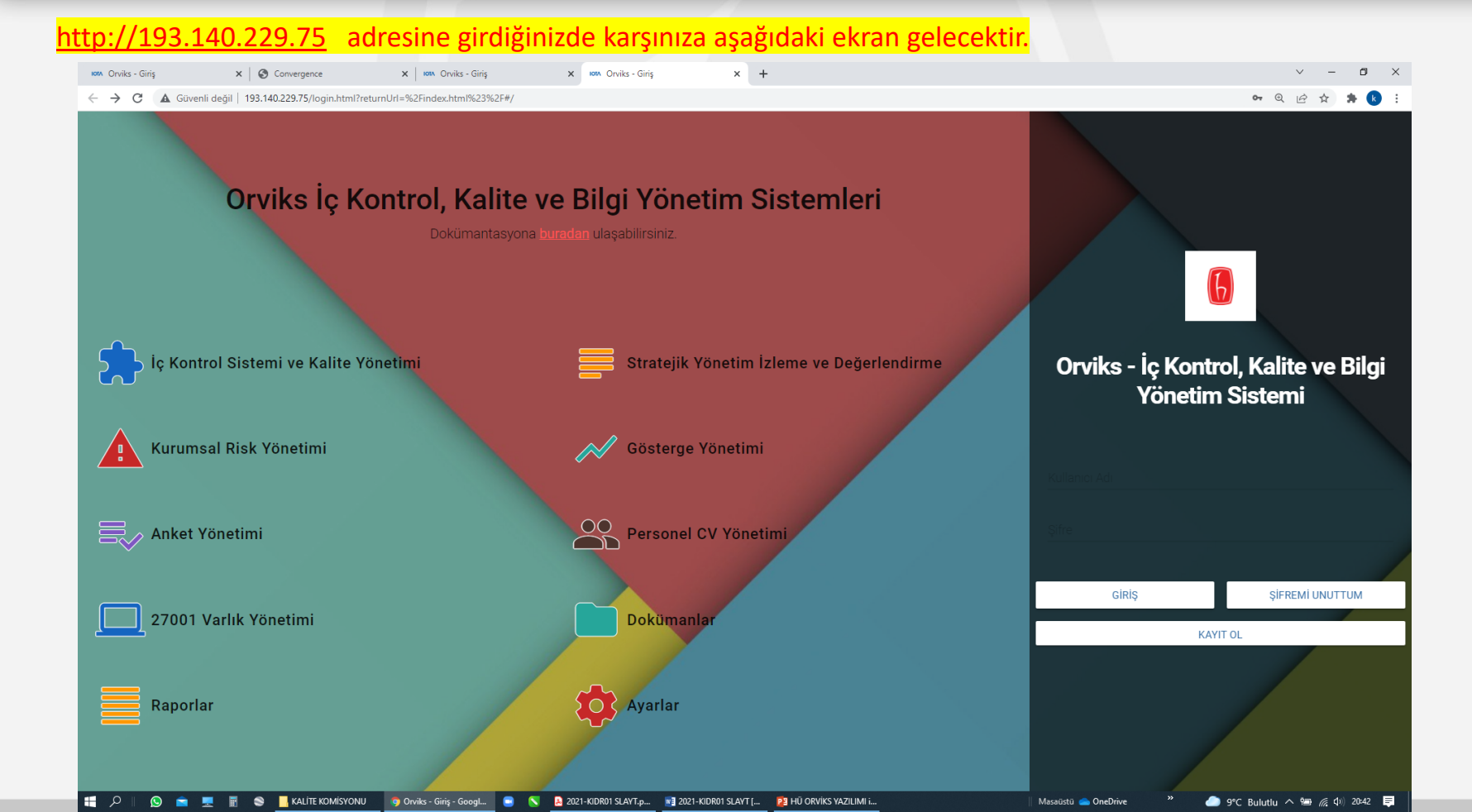

hacettepe.edu.tr

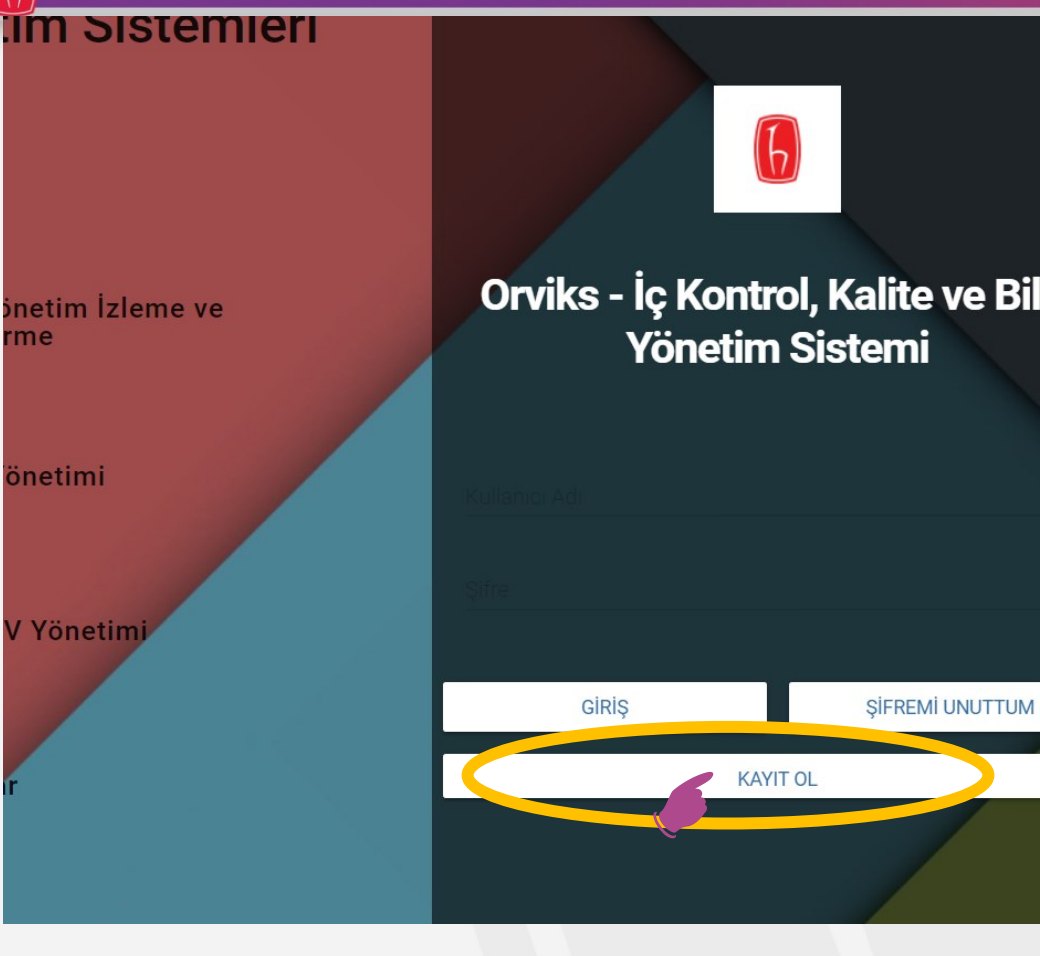

#### Öncelikle KAYIT OL butonuna basınız

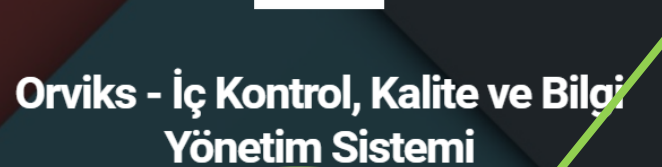

Kullanıcı Adı / Mail Adresi

| Aktivasyon Şifresi Giriniz |          |
|----------------------------|----------|
| Pa la                      |          |
|                            |          |
| VAZGEÇ                     | KAYIT OL |
|                            |          |

Kullanıcı Adı / Mail Adresinizi: e posta adresinizi giriniz.

Aktivasyon Şifresi Giriniz: <mark>e posta adresinize ORVİKS</mark> tarafından gelen sistem aktivasyon kodunuzu giriniz.

Parola; kendi belirlediğiniz şifreyi giriniz.

Parola kısmına kendiniz bir parola oluşturarak Kayıt ol butonuna basarak kayıt olunuz.

orviks@hacettepe.edu.tr adresinden size gelen e posta Merhaba ......, HACETTEPE ÜNİVERSİTESİ İç Kontrol Sistemi uygulamasına davet

edildiniz. Sisteme <u>http://193.140.229.75</u> adresinden erişebilirsiniz.

Sistem Aktivasyon Kodunuz: 57429 İyi Çalışmalar.

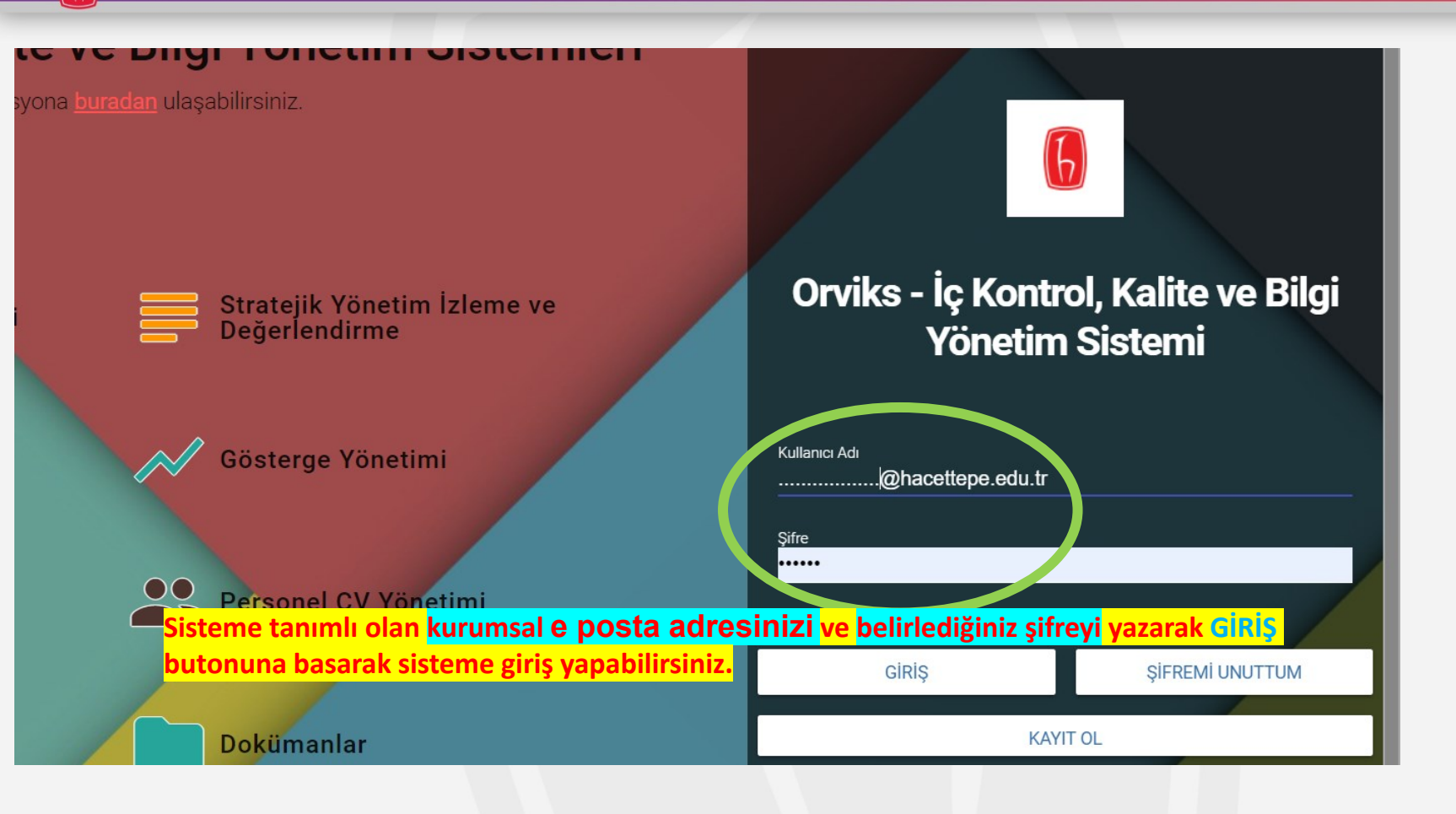

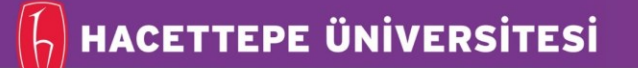

← → C 🔺 Güvenli değil | 193.140.229.75/index.html#/register?username=kemalkc1@gmail.com&key=57429

Sayfa Bulunamadı.

#### Sisteme girdiğinizde karşınıza aşağıdaki ekran gelecektir.

– → C 🔺 Güvenli değil | 193.140.229.75/index.html#/register?username=kemalkc1@gmail.com&key=57429

İç Kontrol, Kalite ve Bilgi Yönetim Sistemi

#### Sağ üst köşede yer alan Kullanıcı adınıza tıklayarak <mark>Profil düzenle</mark> yi seçiniz

Sayfa Bulunamadı.

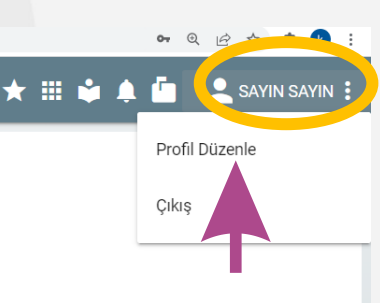

🕶 @ 🖻 ☆ 🛸 k 🗄

\* 🏼 📩

SAYIN SAYIN

| IOTA Orviks - Giriş                                          | × OConvergence                | × 101A (          | Drviks - Giriş | ×   G fa | re imleci ve ekran | yakalama - G 🗙 | Orviks - Uygulama Aya | rları × +     |                 |               | ~ - 0         | × |
|--------------------------------------------------------------|-------------------------------|-------------------|----------------|----------|--------------------|----------------|-----------------------|---------------|-----------------|---------------|---------------|---|
| $\leftrightarrow$ $\rightarrow$ C $\blacktriangle$ Güvenli d | leğil   193.140.229.75/settir | ngs.html#/profile |                |          |                    |                |                       |               |                 |               | Q 🖻 🖈 🕏 🗷     | 1 |
| ≡ Ayarlar                                                    |                               |                   |                |          |                    |                |                       |               |                 | * 🗉 🔹 🌲 🧰     | 💄 SAYIN SAYIN | : |
| A Profil Bilgile                                             | rini Düzenle                  |                   |                |          |                    |                |                       |               |                 |               |               |   |
| KULLANICI PROF                                               | ill: @I                       | HACETTEPE.EDU     | J.TR           |          |                    |                |                       |               |                 |               |               |   |
| Ad<br>SAYIN                                                  |                               | Soyad<br>SAYIN    |                |          |                    | Telefon        | Numarası              |               |                 |               |               |   |
| 3                                                            | Di                            | lerseniz          | Sol            | tarafta  | ver                | alan           | SIFRE                 | DEĞİSTİR      | butonuna        | basarak       | sifrenizi     |   |
| ŞİFRE DEĞİŞTİR                                               | KAYDET de                     | ğiştirebili       | irsiniz.       | Dilerse  | niz Te             | elefon         | numaran               | ızı ve Profil | Fotoğrafınız    | ı ekleyebilir | siniz.        |   |
|                                                              |                               |                   | ER             |          |                    | _              |                       |               | PROFIL FOTOGRAF | I             |               |   |
| <b>8</b>                                                     | XOFİL FOTOĞRAFI SEÇ           |                   |                |          |                    |                |                       |               |                 |               |               |   |
|                                                              |                               |                   |                |          |                    |                |                       |               |                 |               |               |   |
|                                                              |                               |                   |                |          |                    |                |                       |               |                 |               |               |   |

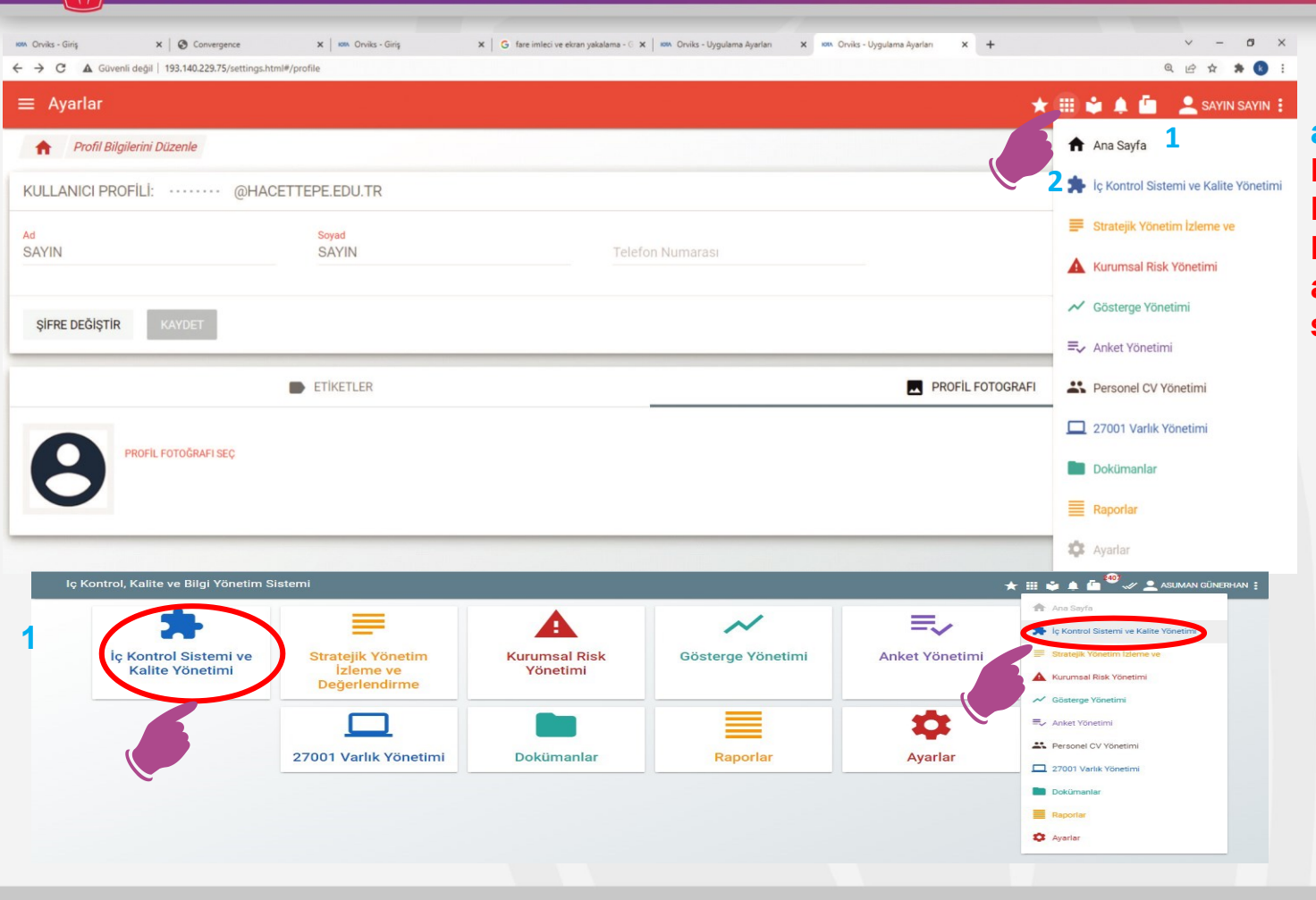

1 veya 2 nolu alanları seçiniz (İç Kontrol Sistemi ve Kalite Yönetim) Her iki alandan da aynı yere erişim sağlanmaktadır.

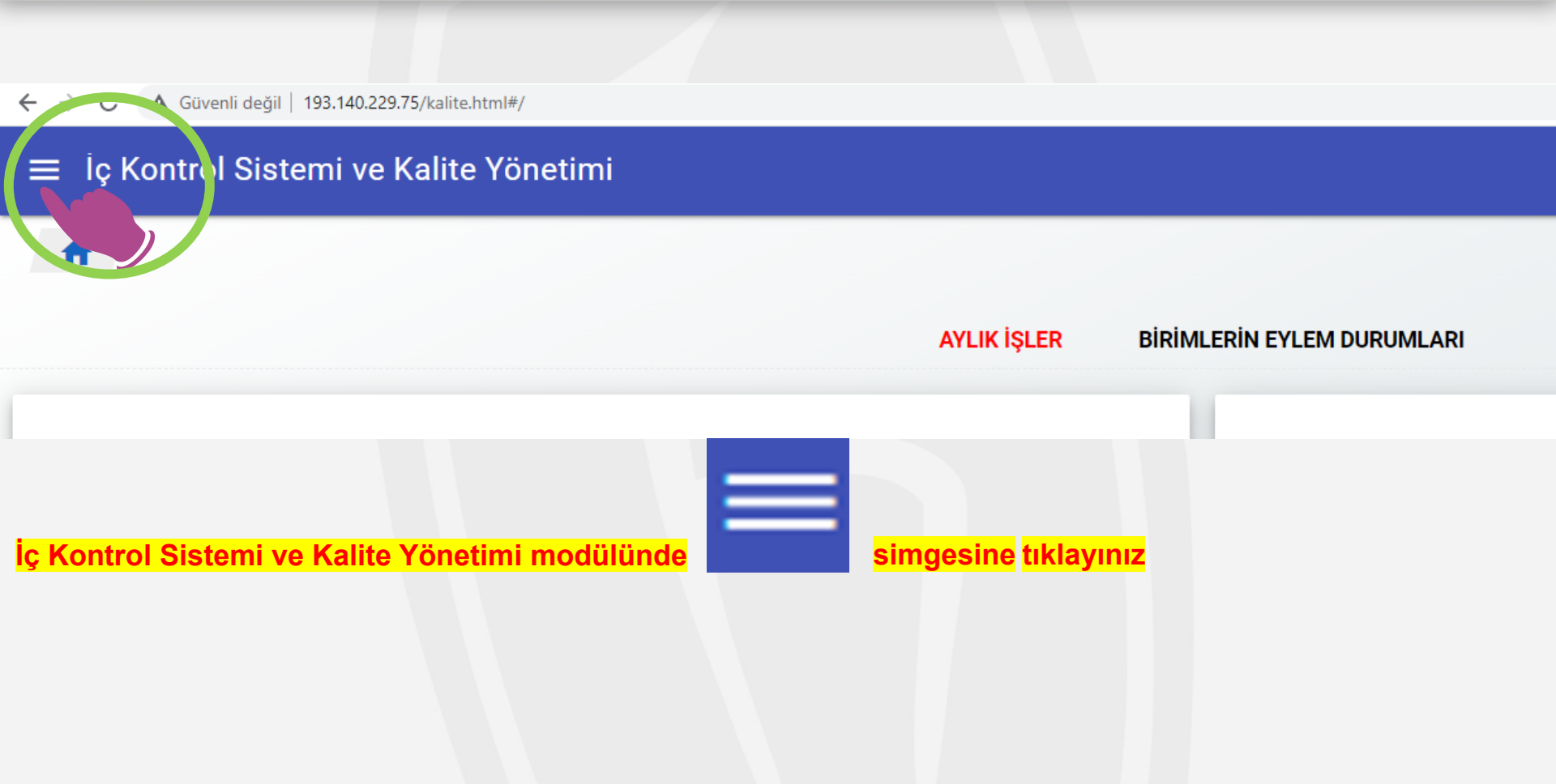

## HACETTEPE ÜNİVERSİTESİ

#### hacettepe.edu.tr

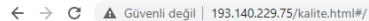

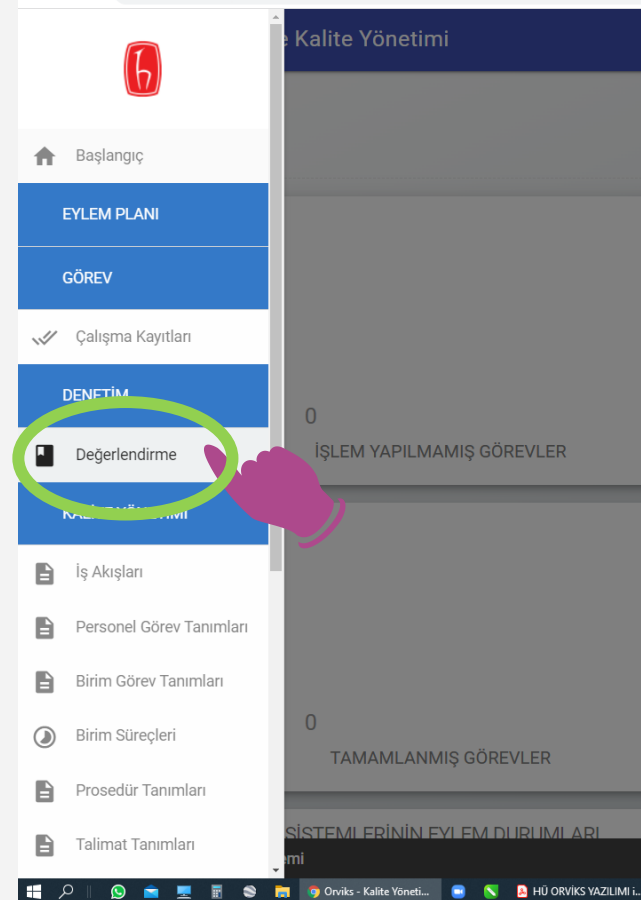

#### Ekranın sol tarafında açılan menüden Değerlendirme Menüsü seçiniz

| 🗰 Orviks - Uygulama Ayarları 🗙 🛛 🍽 Gelen Kutusu (201) - kemalkc1 🛛 🗙 🗰 Orviks - K                | alite Yönetim Sistemi × +        |             | ~ - 0 ×           |
|--------------------------------------------------------------------------------------------------|----------------------------------|-------------|-------------------|
| ← → C 🔺 Güvenli değil   193.140.229.75/kalite.html#/denetim/w                                    |                                  |             | @ 🖻 ✿ 🗯 🔥 ፤       |
| ≡ İç Kontrol Sistemi ve Kalite Yönetimi                                                          |                                  | ★ ⊞ 🗣 🌲 📠 , | SAYIN KULLANICI 🚦 |
| A De Değerlendirme                                                                               | KİDR 3.0 Verileri                | 2021        |                   |
|                                                                                                  | o o oilir                        |             |                   |
| KiDR 3.0 Verileri 2021           0 - Kayıt Girilmiş         16 - Kayıt Girilmiş         Hacettep | e Ünit Jrsitesi 2021 KİDR        |             | <u>4</u> 6 >      |
|                                                                                                  |                                  |             |                   |
|                                                                                                  |                                  |             |                   |
|                                                                                                  |                                  |             |                   |
| юм Orviks - Uygulama Ayarları 🗙 M Gelen Kutusu (201) - kemalkc1 🛛 🗙 юм Orviks                    | Kalite Yönetim Sistemi × +       |             | ~ - @ ×           |
| ← → C ▲ Güvenli değil   193.140.229.75/kalite.html#/denetim/w/7df834d1-                          | }800-4b1c-9979-e06881f88ce7      |             | @ @ ☆ 🇯 🕑 ፤       |
| ≡ İç Kontrol Sistemi ve Kalite Yönetimi                                                          |                                  | * = 单 🌲 📠   | SAYIN KULLANICI 🚦 |
| ☆ De Değerlendirme                                                                               |                                  |             |                   |
| DEĞERLENDİRME                                                                                    |                                  |             |                   |
| DENEME BÖLÜM D<br>(46- Kayıt Girilmemiş                                                          | minizin adı <mark>secilir</mark> |             | <u>46</u> >       |
|                                                                                                  | SC çim                           |             |                   |
|                                                                                                  |                                  |             |                   |
|                                                                                                  |                                  |             |                   |

| Iom Orvika - Kalite Yönetim Sistemi × +<br>← → C ▲ Güvenli değil   193.140.229.75/kalite.html#/de | enetim/w/7df834d1-9800-4b1          | c-9979-e06881f88ce7/d                      | 78e3bf2-6808            | 8-41fb-bc8b-898236530b3   | a/                       |                          |             |          | v – ₫ X<br>Q @ ☆ <b>\$ (8</b> : |
|---------------------------------------------------------------------------------------------------|-------------------------------------|--------------------------------------------|-------------------------|---------------------------|--------------------------|--------------------------|-------------|----------|---------------------------------|
| ≡ İç Kontrol Sistemi ve Kalite Yöne                                                               | ietimi                              |                                            |                         |                           |                          |                          | ★ Ⅲ 🕯       |          | SAYIN KULLANICI                 |
| <b>†</b> De Değerlendirme                                                                         |                                     |                                            |                         |                           |                          |                          |             |          |                                 |
| HACETTEPE KIDR 3.0                                                                                | DENETIM DEĞ                         | ŚERLENDIRME                                |                         |                           |                          |                          |             |          |                                 |
| G A.1.2 - Liderlik                                                                                | Denetim değerlen<br>Soldaki menüden | ndirme ekranına hoş<br>ı denetim yapılacak | geldiniz.<br>standart m | naddeleri ile ilgili veri | girişlerini yapabilirsin | iz.                      |             |          |                                 |
| G A.1.3 - Kurumsal dönüşe                                                                         | Dirimir                             |                                            | naa                     | ool toro                  | fto ooruu                |                          | ur alt äla  | ütlor    |                                 |
| G A.5.3 - Uluslararasılaşma performansı                                                           | yer ala                             | caktır.                                    | Çalış                   | şacağını                  | z alt ölçi               | <mark>ütü seçiniz</mark> | iuz alt olç | uuer     |                                 |
| G B.4.2 - Öğretim yetkinlikleri ve gelişimi                                                       |                                     |                                            |                         |                           |                          |                          |             |          |                                 |
| G A.3.1 - Bilgi yönetim sistemi                                                                   |                                     |                                            |                         |                           |                          |                          |             |          |                                 |
| G B.1.3 - Ders kazanımlarının program<br>çıktılarıyla uyumu                                       |                                     |                                            |                         |                           |                          |                          |             |          |                                 |
| G C.3.1 - Araştırma performansının<br>izlenmesi ve değerlendirilmesi                              |                                     |                                            |                         |                           |                          |                          |             |          |                                 |
| G C.1.3 - Doktora programları ve doktora sonrası imkanlar                                         |                                     |                                            |                         |                           |                          |                          |             |          |                                 |
| Orviks - Kalite ve Bilgi Yönetim Sistemi                                                          | _                                   |                                            |                         |                           |                          |                          |             |          | _                               |
| 🖶 🔎 🔋 🖻 💻 🖥 📚 📙 НЙКАК 2022                                                                        | KIDR 2022                           | 🦁 Orviks - Kalite Yöneti                   | S                       | HÜ ORVİKS YAZILIMI i      |                          | 🛛 Masaüstü 👝 OneDrive    | »           | 😑 5°C Gü | üneşli 🔨 ៉ 🌈 🕼 13:33 💭          |

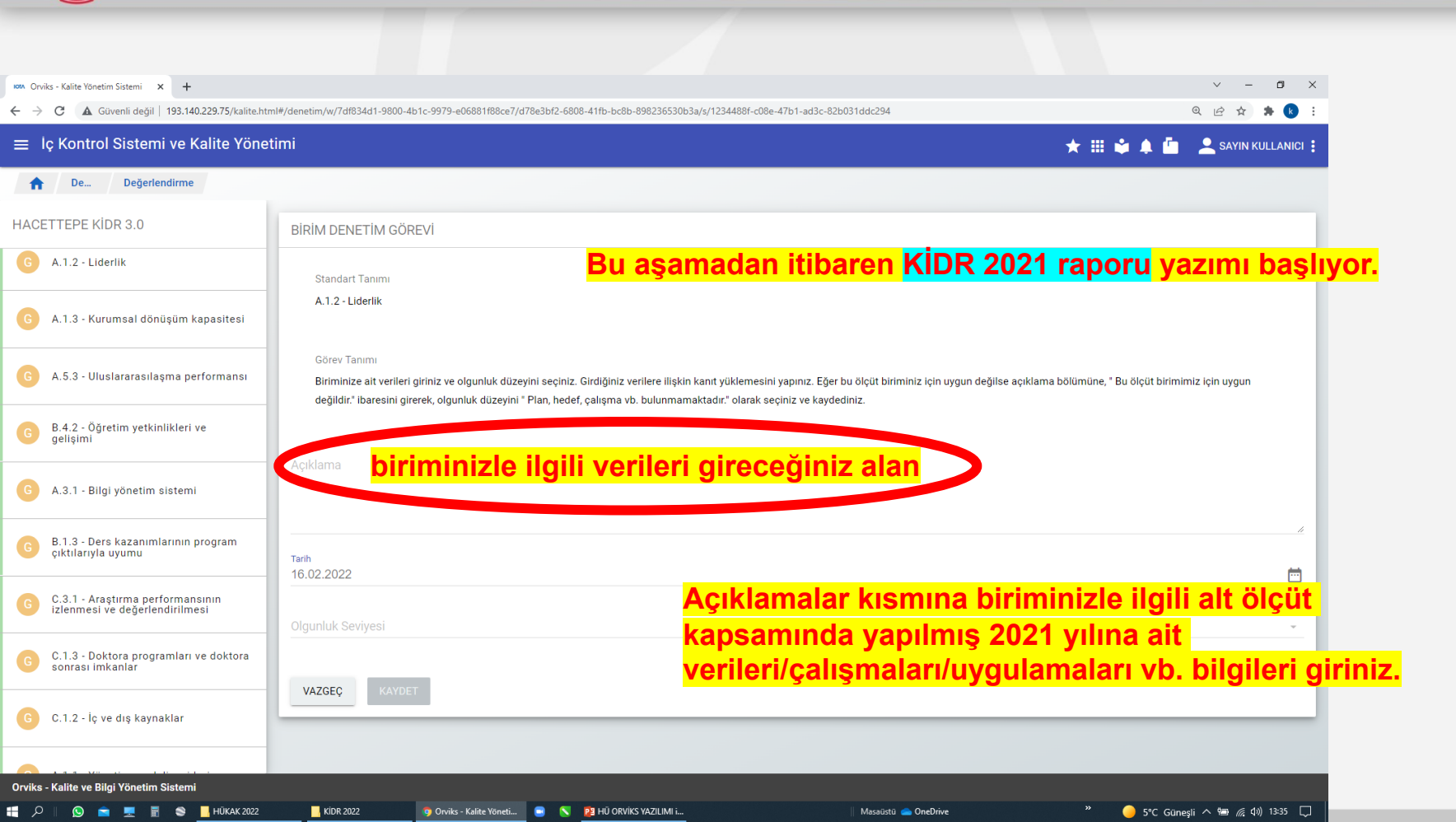

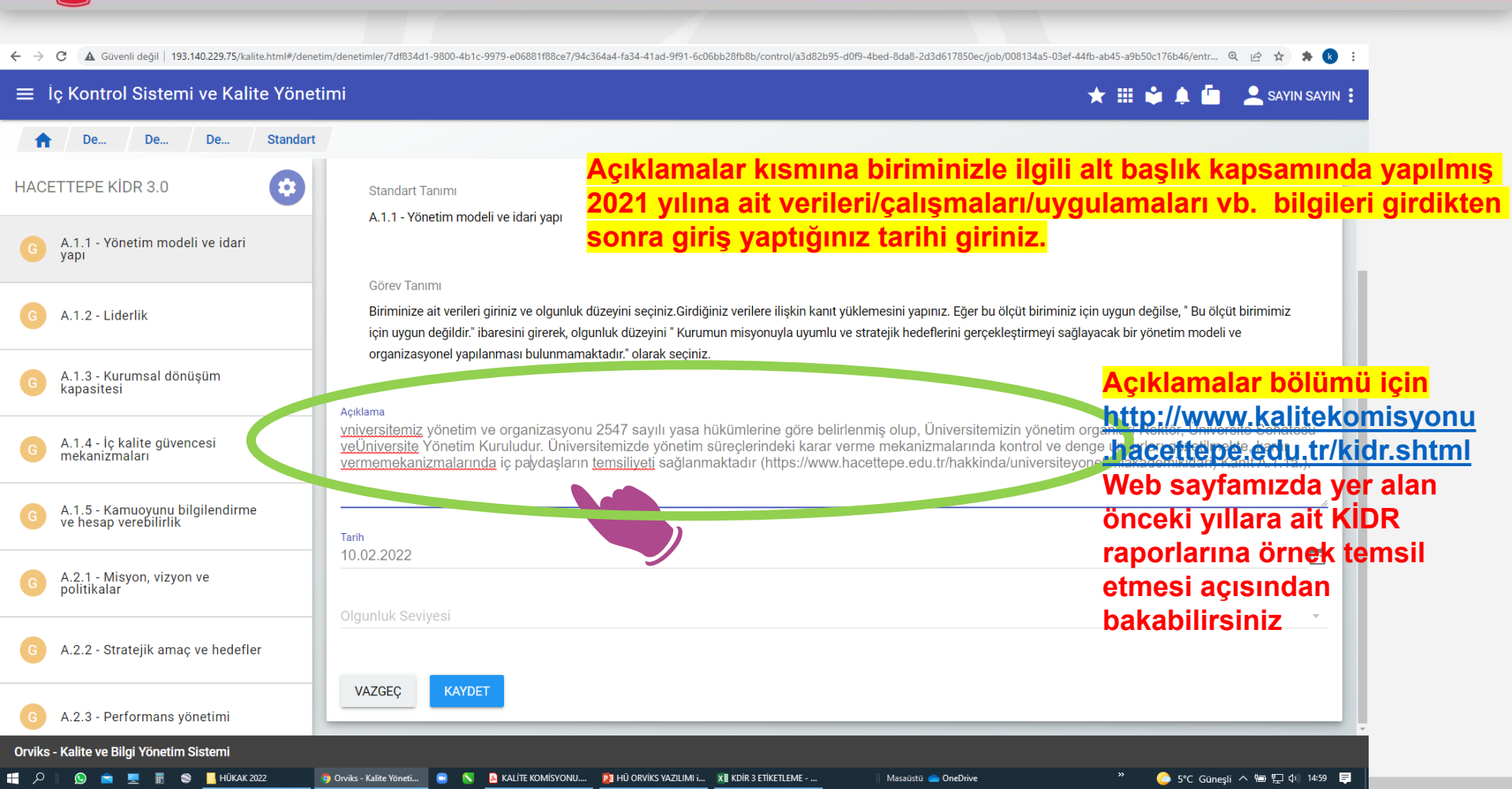

## HACETTEPE ÜNİVERSİTESİ

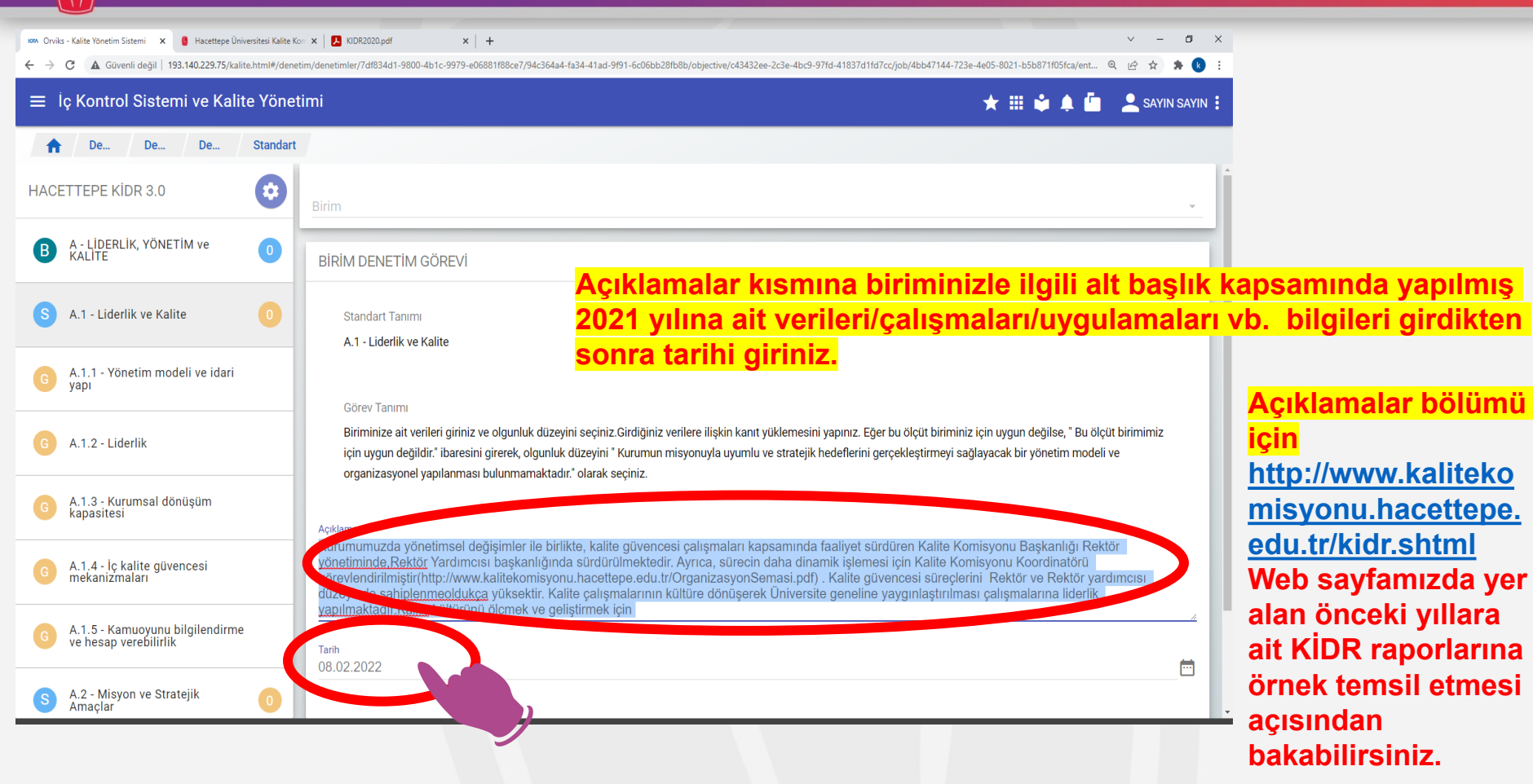

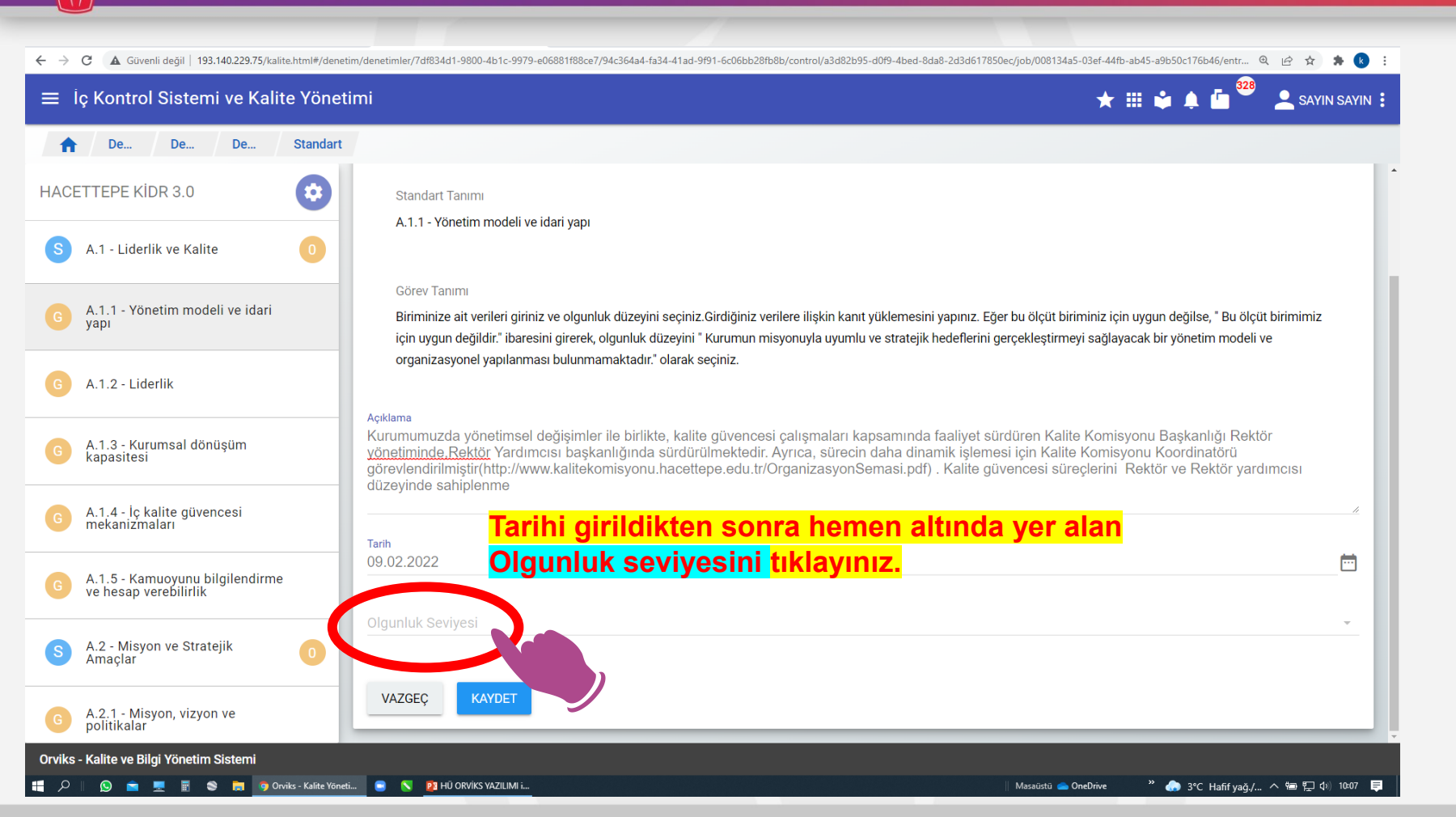

| ⊗ www.mamak.bel.tr             x               x               x <th <="" th="" x="" x<=""><th>m Sistemi X + v - 0 X</th></th> | <th>m Sistemi X + v - 0 X</th>                                                                                                    | m Sistemi X + v - 0 X |  |  |
|----------------------------------------------------------------------------------------------------|----------------------------------------------------------------------------------------------------|-----------------------|--|--|
| ≡ İç Kontrol Sistemi ve Kalite Yöne                                                                                                    | timi 🛨 🗰 🌲 sayin kullanici :                                                                                                    |                       |  |  |
| A De Değerlendirme                                                                                                    |                                                                                                    |                       |  |  |
| HACETTEPE KİDR 3.0                                                                                                    | BIRIM DENETIM GÖREVI                                                                                                    |                       |  |  |
| G A.1.1 - Yönetim modeli ve idari yapı                                                                                                    | Standart Tanimi<br>A.1.2 - Liderlik                                                                                                    |                       |  |  |
| G A.1.2 - Liderlik                                                                                                    |                                                                                                    |                       |  |  |
| G A.1.3 - Kurumsal dönüşüm kapasitesi                                                                                                    | Biriminize ait verileri giriniz ve olgunluk düzeyini seçiniz. Girdiğiniz verilere ilişkin kanıt yüklemesini yapınız. Eğer bu ölçüt biriminiz için uygun değilse açıklama bölümüne, "Bu ölçüt birimimiz için uygun<br>değildir." ibaresini girerek, olgunluk düzeyini "Plan, hedef, çalışma vb. bulunmamaktadır." olarak seçiniz ve kaydediniz.                                                                                                    |                       |  |  |
| 6 A.1.4 - İç kalite güvencesi<br>mekanizmaları                                                                                                    | Açıklama<br>Kurumumuzda yönetimsel değişimler ile birlikte, kalite güvencesi çalışmaları kapsamında faaliyet sürdüren Kalite Komisyonu Başkanlığı Rektör yönetiminde, Rektör Yardımcısı                                                                                                    |                       |  |  |
| G A.1.5 - Kamuoyunu bilgilendirme ve<br>hesap verebilirlik                                                                                                    | görevlendirilmiştir(http://www.kalitekomisyonu.hacettepe.edu.tr/OrganizasyonSemasi.pdf) (Kanıt A.1.2.a).                                                                                                    |                       |  |  |
| G A.2.1 - Misyon, vizyon ve politikalar                                                                                                    | Olgunluk seviyesini girdikten sonra karşınıza çıkan 5 olgunluk -                                                                                                    |                       |  |  |
| G A.2.2 - Stratejik amaç ve hedefler                                                                                                    | olgunluk Seviyesi <b>Seviyesinden hangisi yaptığınız çalışmaya uygun ise onu seçiniz.</b>                                                                                                    |                       |  |  |
| G A.2.3 - Performans yönetimi                                                                                                    | Provincerryesi Seçme<br>1 - Plan, hedef, çalışma vb. bulunmamaktadır Planlama, tanımlı süreç veya mekanizmalar bulunmamaktadır.                                                                                                    |                       |  |  |
| G A.3.1 - Bilgi yönetim sistem                                                                                                    | 2 - Planlama yapılmış - Planlama (tanımlı süreçler) bulunmakta; ancak herhangi bir uygulama bulunmamakta veya kısmi uygulamalar bulunmaktadır.     3 - Uygulama yapılmış - Birimin genelini kapsayan uygulamalar bulunmaktadır ve uygulamalardan bazı sonuçlar elde edilmiştir. Ancak bu sonuçların izlenmesi yayı namakta veya kısmen yapılmaktadır.     4 - Kontrol et ve önlem al süreçleri işletili Birimin genelini kapsayan uygulamaların sonuçları izlenmekte ve ilgili paydaşların katılımıyla iyileştirilmektedir. |                       |  |  |
| Orviks - Kalite ve Bilgi Yönetim Sistemi                                                                                                    | 5 - Örnek gösterilebilir uygulamaya sahip - N tematik, sürdürülebilir ve örnek gösterilebilir uygulamalar bulunmaktadır.                                                                                                    |                       |  |  |

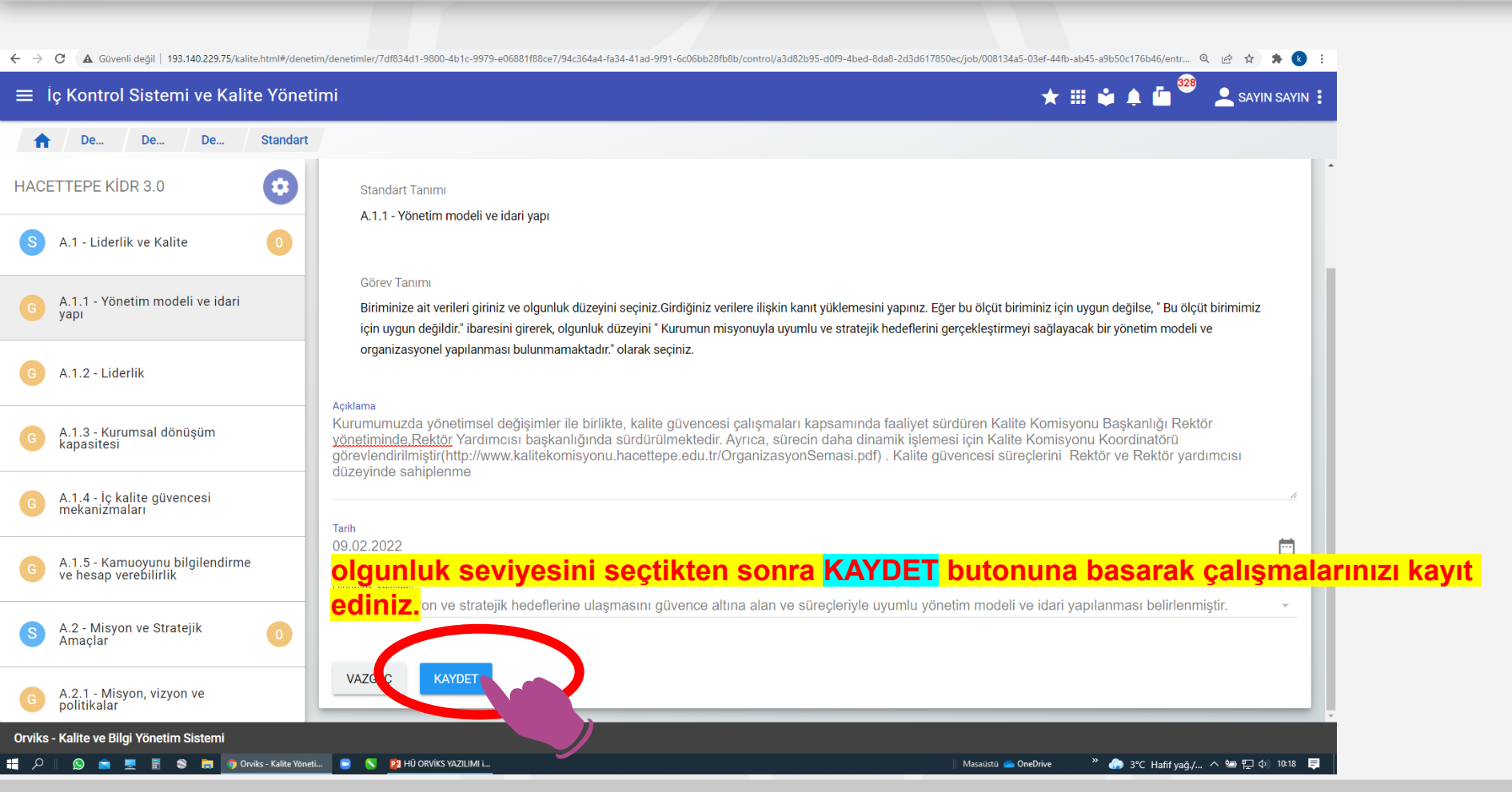

| 101A Orviks - Kalite Yönetim Sistemi 🗙 🚦 Hacettepe Üniver  | sitesi Kalite Koni 🗙 😕 Kalite Komisyonu Yonerge 2309: 🗙 🕂 🕂                                                                                                    | ~ - Ø ×                    |
|------------------------------------------------------------|----------------------------------------------------------------------------------------------------|----------------------------|
| ← → C ▲ Güvenli değil   193.140.229.75/kalite.             | html#/denetim/w/7df834d1-9800-4b1c-9979-e06881f88ce7/61b65174-dcd9-4c84-8e92-fc4f1cc16bfc/37870224-12cf-4e9a-a49a-31db9e7c7cb4                                                                                                    | Q 🖻 🖈 🕭 🗄                  |
| ≡ lç Kontrol Sistemi ve Kalite Yön                         | <sup>et</sup> Açıklama bölümüne girdiğiniz verilere ait <mark>köprüleri</mark> bağlantı olarak                                                                                                    | SAYIN KULLANICI 🚦          |
| f De Değerlendirme                                         | Kanıt A.1.2a , Kanıt A.1.2bşeklinde sırasıyla kaç köprü varsa                                                                                                    |                            |
| HACETTEPE KİDR 3.0                                         | ekleyiniz. Her bağlantının isimlendirmesi ölçütün başlığıyla veya                                                                                                    |                            |
| C A.1.1 - Yönetim modeli ve idari yapı                     | numaralandırılmasıyla uyumlu olmalı ve kanıt olarak yüklenen doş<br>adları ile aynı olmamalıdır.                                                                                                    | <b>ya</b> ma<br>ayaediniz. |
| C A.1.2 - Liderlik                                         | Açıklama<br>Kalite Komisyonu; 23.09.2021 tarih, 2021–329 sayılı "Hərzikepe Universitesi Kalite Güvence Sistemi ve Kalite Komisyonu Kuruluş, Görev ve Çalışma e<br>Hakkında Yönerge" nin 9.maddesinde tanımlanmıştı attp://www.kalitekomisyonu.hacettepe.edu.tr/Kalite_Komisyonu_Yonerge_23092021.pdf(Kanıt A | A.1.2a).                   |
| G A.1.3 - Kurumsal dönüşüm kapasitesi                      | Birim adı                                                                                                    |                            |
| A.1.4 - İç kalite güvencesi<br>mekanizmaları               | Tarih<br>18 Şubat 20 BAĞLANTILAR bölümüne basarak Açıklamalar kısmına girn                                                                                                    | niş                        |
| G A.1.5 - Kamuoyunu bilgilendirme ve<br>hesap verebilirlik | Olgunluk Sevi Olduğunuz Kopi üren i Dağıanın artışırmız<br>5 - Örnek gösterilebilir uygulamaya sahip - İçselleştirilmiş, sistematik, sürdürülebilir ve örnek gösterilebilir uygulamalar bulunmaktadır.                                                                                                    |                            |
| G A.2.1 - Misyon, vizyon ve politikalar                    | GERI DÜZENLE                                                                                                    |                            |
| G A.2.2 - Stratejik amaç ve hedefler                       | C DOSYALAR BAĞLANTILAR                                                                                                    |                            |
| G A.2.3 - Performans yönetimi                              |                                                                                                    | )                          |
| G A.3.1 - Bilgi yönetim sistemi                            | DOSYA SEÇ C                                                                                                    |                            |
| Orviks - Kalite ve Bilgi Yönetim Sistemi                   | KOMISY 📑 HÜKAK 2022 💿 Orviks - Kalte Yöneti 📄 🚿 👔 HÜ ORVIKS YAZILIM i Masalusti 🝙 OneDrive                                                                                                    | uttu ∧ 🝽 및 d× 11:58 _ ┏    |

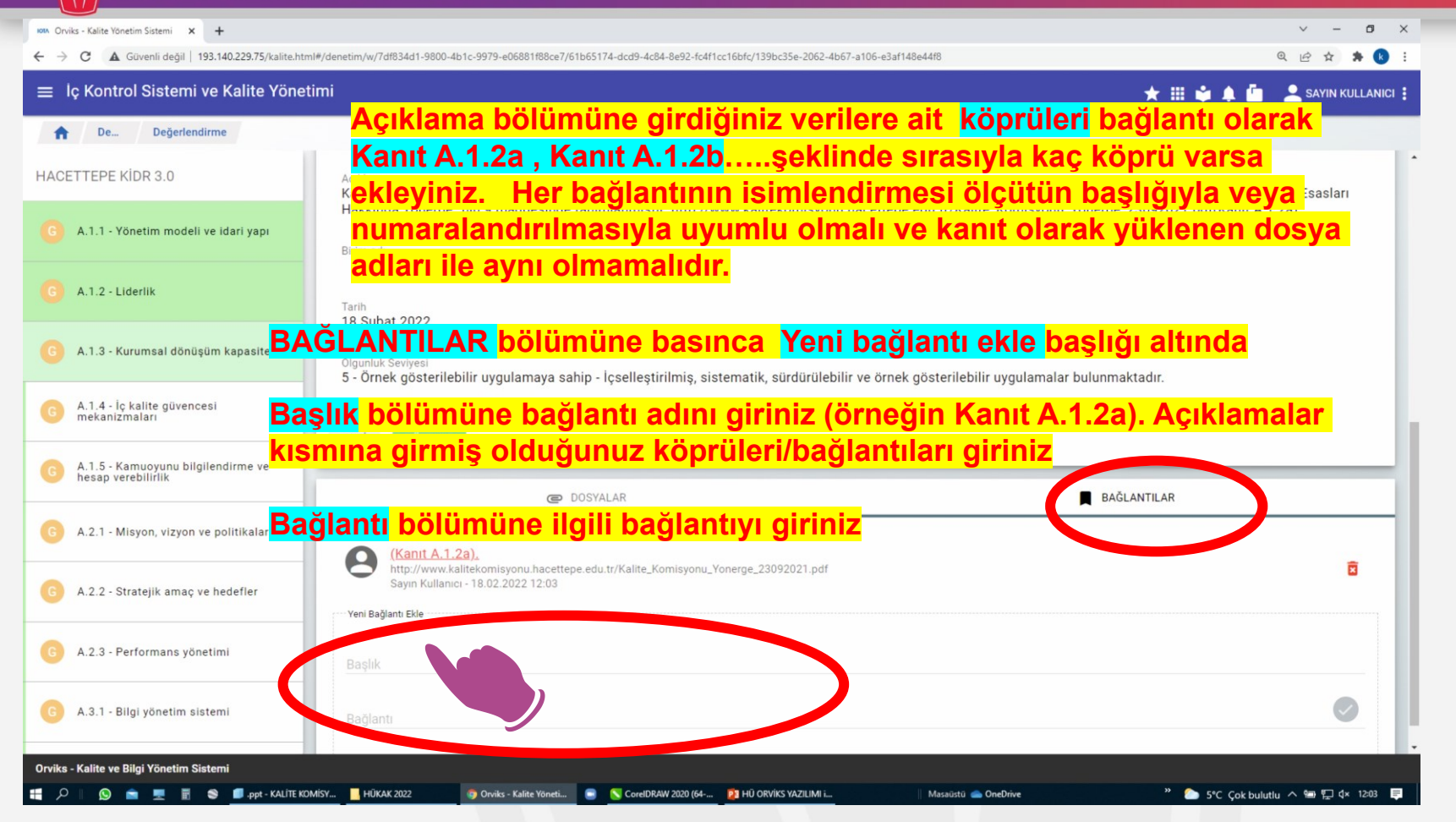

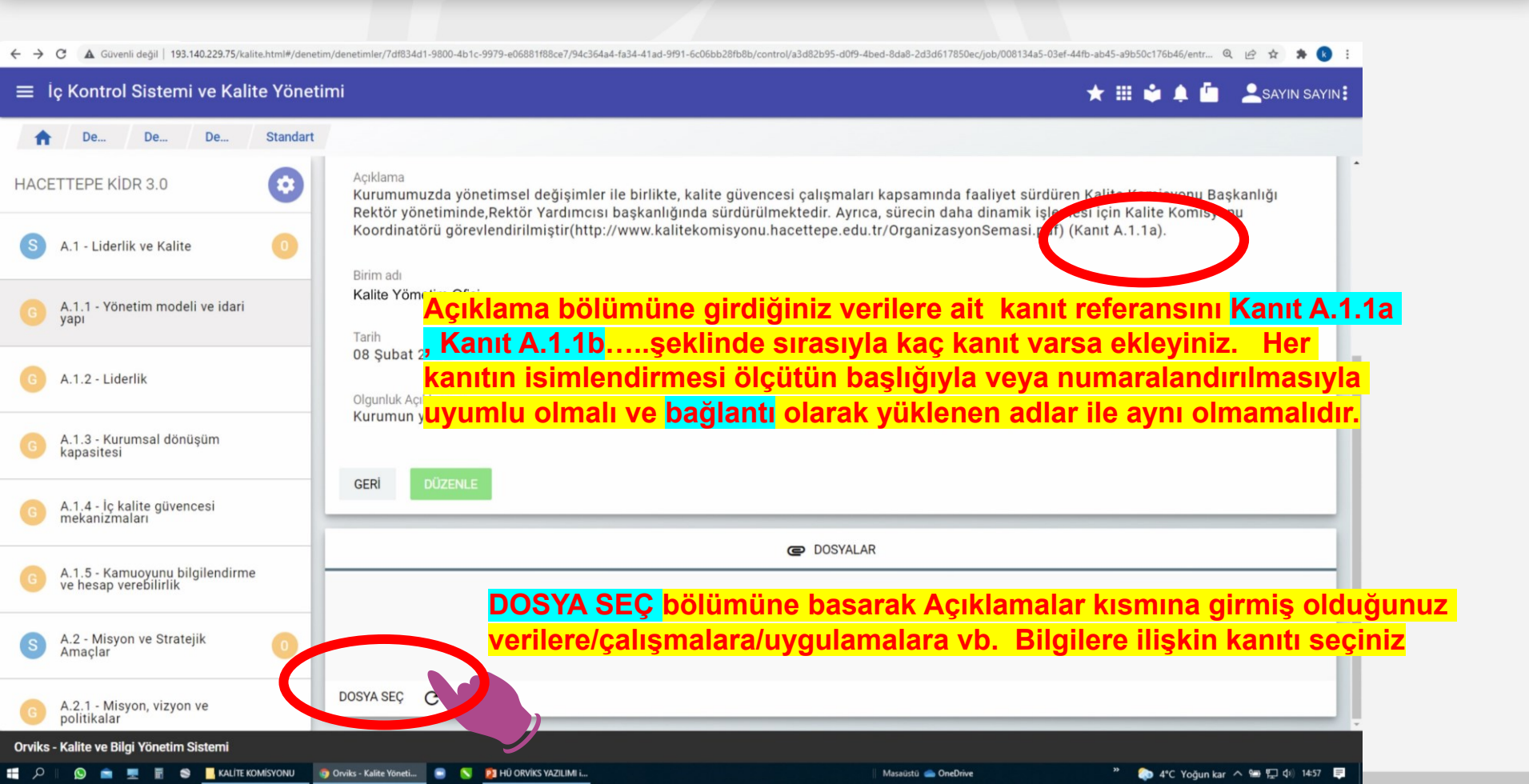

#### hacettepe.edu.tr

## HACETTEPE ÜNİVERSİTESİ

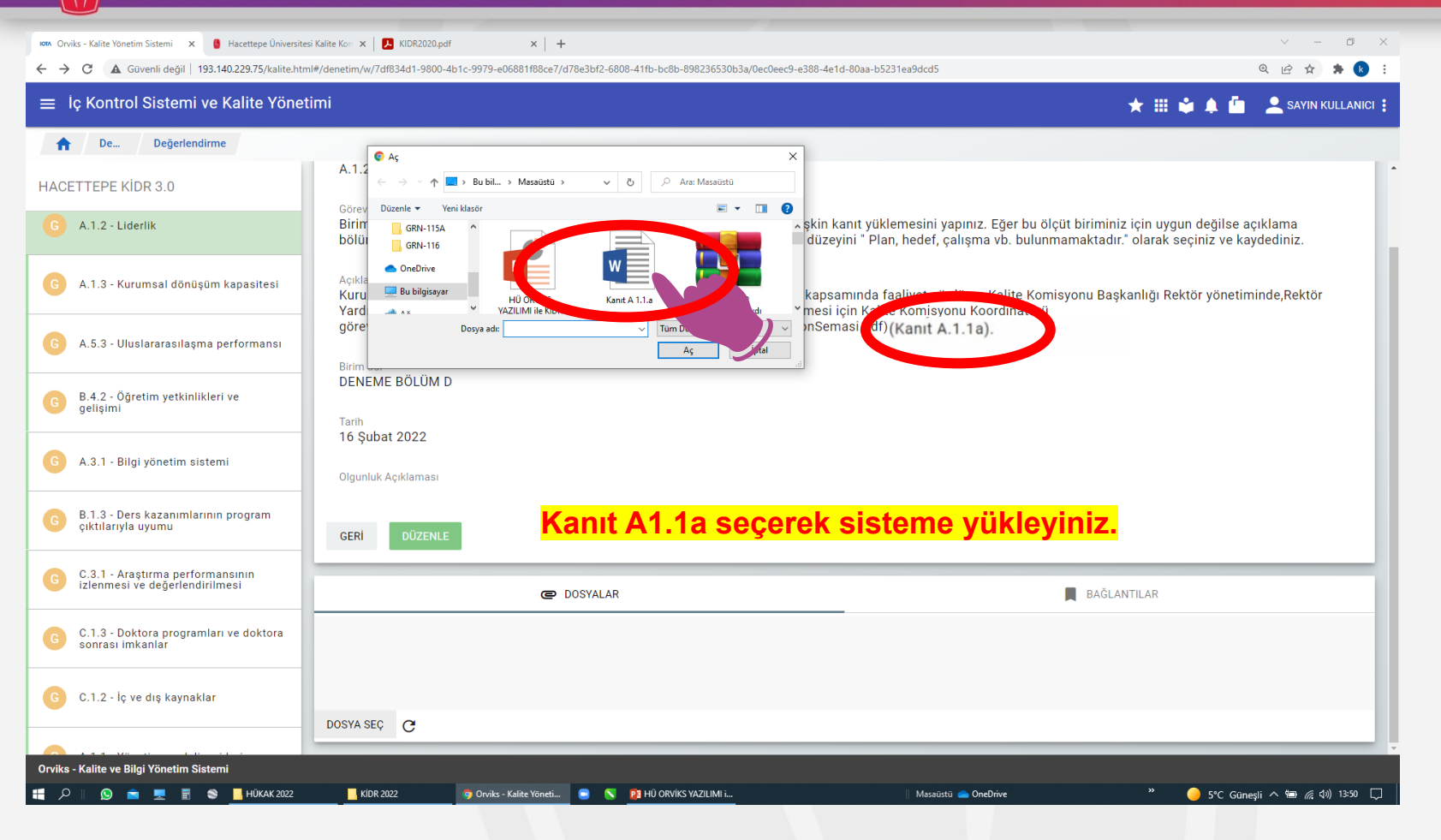

### HACETTEPE ÜNİVERSİTESİ

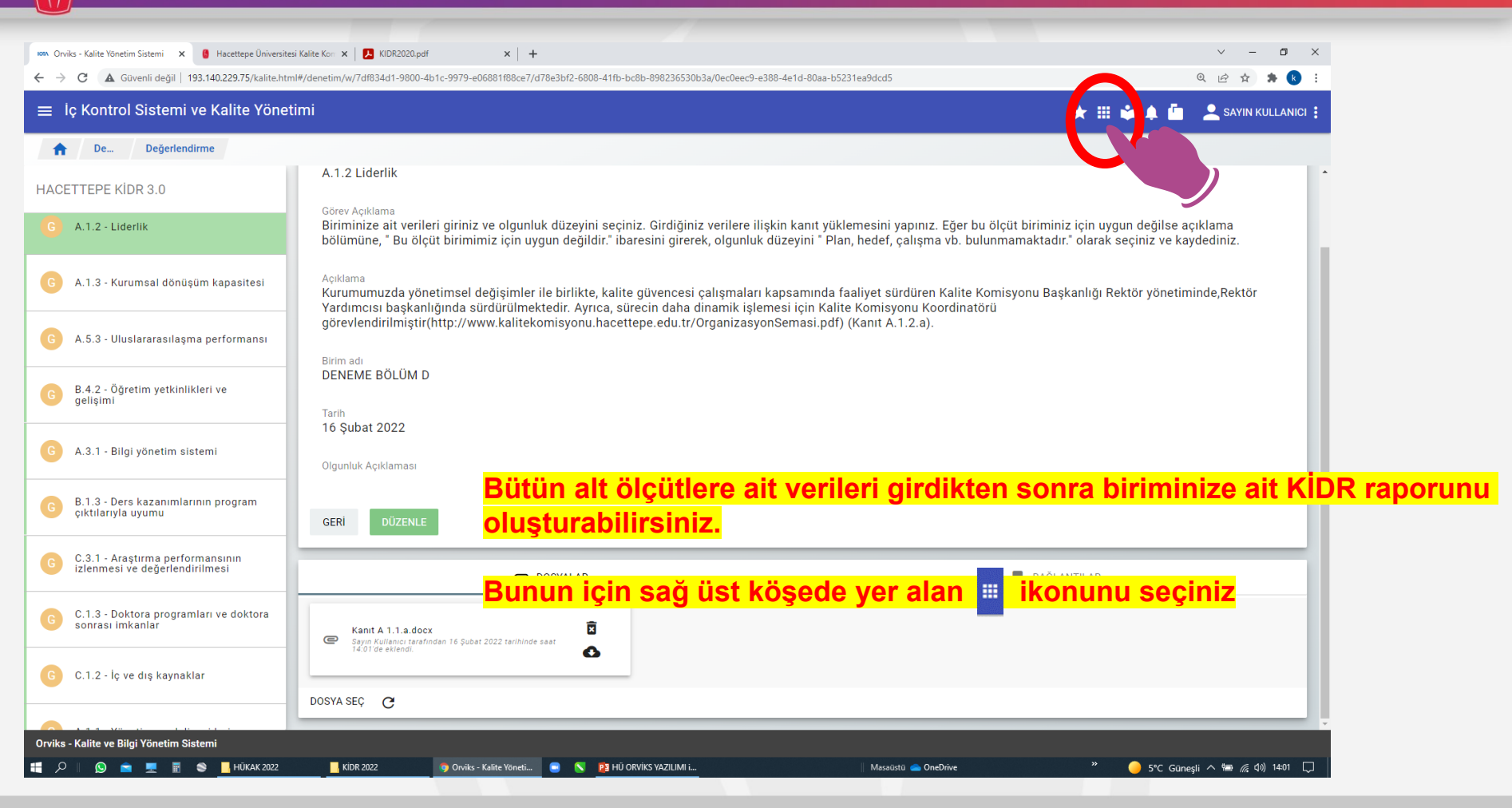

| Ionv     Orviks - Kalite Yönetim Sistemi     x     Image: Hacettepe Üniversiter       ←     →     C     A     Güvenli değil     193.140.229.75/kalite.htm | si Kalite Kor x   🛃 KIDR2020.pdf x   +<br>n##/denetim/w/7df834d1-9800-4b1c-9979-e06881f88ce7/d78e3bf2-6808-41fb-bc8b-898236530b3a/0ec0eec9-e388-4e1d-80aa-b5231ea9dcd5                                                                                                    | <ul> <li>✓ - □ ×</li> <li>Q ☆ ★ ★      <li>(     <li>(     <li>(     <li>(     <li>(     <li>(     <li>(     <li>(     <li>(     <li>(     <li>(     <li>(     <li>(     <li>(     <li>(     <li>(     <li>(     <li>(     </li> <li>(     </li> <li>(     </li> </li> <li>(     </li> <li>(     </li> <li>(     </li> <li>(     </li> <li>(     </li> <li>(      </li> <li>(      </li> </li> <li>(      </li></li></li></li></li></li></li></li></li></li></li></li></li></li></li></li></li></ul> |
|----------------------------------------------------------------------------------------------------|----------------------------------------------------------------------------------------------------|----------------------------------------------------------------------------------------------------|
| ≡ İç Kontrol Sistemi ve Kalite Yönet                                                                                                    | imi 🔶 🛨                                                                                                    | III 🗳 🌲 🤷 👱 SAYIN KULLANICI 🗄                                                                                                    |
| n De Değerlendirme                                                                                                    |                                                                                                    | 🔒 Ana Sayfa                                                                                                    |
| HACETTEPE KIDR 3.0                                                                                                    | A.1.2 Liderlik                                                                                                    | 🛊 İç Kontrol Sistemi ve Kalite Yönetimi                                                                                                    |
| G A.1.2 - Liderlik                                                                                                    | Görev Açıklama<br>Biriminize ait verileri giriniz ve olgunluk düzeyini seçiniz. Girdiğiniz verilere ilişkin kanıt yüklemesini yapınız. Eğer bu ölçüt biriminiz için<br>bölümüne, " Bu ölçüt birimimiz için uygun değildir." ibaresini girerek, olgunluk düzeyini " Plan, hedef, çalışma vb. bulunmamaktadır." ola | ■ Stratejik Yönetim İzleme ve                                                                                                    |
| G A.1.3 - Kurumsal dönüşüm kapasitesi                                                                                                    | Açıklama<br>Kurumumuzda yönetimsel değişimler ile birlikte, kalite güvencesi çalışmaları kapsamında faaliyet sürdüren Kalite Komisyonu Başkanlı                                                                                                    | Kurumsal Risk Yönetimi     Gösterge Yönetimi                                                                                                    |
| G A.5.3 - Uluslararasılaşma performansı                                                                                                    | Yardımcısı başkanlığında sürdürülmektedir. Ayrıca, sürecin daha dinamik işlemesi için Kalite Komisyonu Koordinatörü<br>görevlendirilmiştir(http://www.kalitekomisyonu.hacettepe.edu.tr/OrganizasyonSemasi.pdf) (Kanıt A.1.2.a).                                                                                   | ≓ ✓ Anket Yönetimi                                                                                                    |
| G B.4.2 - Öğretim yetkinlikleri ve gelişimi                                                                                                    | Birim adı<br>DENEME BÖLÜM D<br>Tarih                                                                                                    | Personel CV Yönetimi 27001 Varlık Yönetimi                                                                                                    |
| G A.3.1 - Bilgi yönetim sistemi                                                                                                    | 16 Şubat 2022<br>Olgunluk Açıklaması                                                                                                    | Raporlar                                                                                                    |
| B.1.3 - Ders kazanımlarının program<br>çıktılarıyla uyumu                                                                                                 | GERİ DÜZENLE                                                                                                    |                                                                                                    |
| G C.3.1 - Araştırma performansının<br>izlenmesi ve değerlendirilmesi                                                                                      | Buradan Raporlar bölümünü seçiniz<br>© dosyalar                                                                                                    | AR                                                                                                    |
| C.1.3 - Doktora programları ve doktora sonrası imkanlar                                                                                                   | Kanit A 1.1.a.docx     Sayın Kullanıcı tarafından 16 Şubat 2022 tarihinde saat                                                                                                    |                                                                                                    |
| C.1.2 - İç ve dış kaynaklar                                                                                                    | DOSYA SEÇ C                                                                                                    |                                                                                                    |
| Orvike - Kalite ve Bilgi Vönetim Sistemi                                                                                                    |                                                                                                    |                                                                                                    |
|                                                                                                    | KIDR 2022 🧿 Onviks - Kalite Yoneti 💿 🔨 隆 HÜ ORViKS YAZILIMI i Masaüstü 🌨 OneDrive                                                                                                    | " – S°C Güneşli へ 🗐 腐 (か) 14:02 🖵                                                                                                    |

| $\leftrightarrow$ $\rightarrow$ | C 🛦 Güvenli değil   193.140.229.75/reports.html#/reports                                                                         | Q                 | ie 🖈 🛊 😢        | : |
|---------------------------------|----------------------------------------------------------------------------------------------------|-------------------|-----------------|---|
| ≡ F                             | taporlar                                                                                                    | * = • • •         | 💄 SAYIN SAYIN   | : |
| A                               | Raporlar                                                                                                    |                   |                 |   |
|                                 | Eylem Planı İzleme                                                                                                    |                   | >               | ^ |
|                                 | Gösterge Durum                                                                                                    |                   | >               |   |
|                                 | Stratejik Plan Gösterge                                                                                                    |                   | >               |   |
|                                 | Eylem Durum                                                                                                    |                   | >               |   |
|                                 | Eylemler                                                                                                    |                   | >               |   |
|                                 | Birim Çalışma Kayıtları                                                                                                    |                   | >               |   |
|                                 | Birim Gösterge Durum                                                                                                    |                   | >               |   |
|                                 | Süreç Haritası                                                                                                    |                   | >               |   |
|                                 | Değerlendirme Raporları Buradan Değerlendirme Raporları bölümünü seçiniz.                                                        |                   | >               | Ţ |
| Orviks                          | Kalite ve biigi ronetim Sistemi<br>S 💼 💻 🖥 S 🛅 grun, op star-Go S 🗅 document_23601290 🎽 HÜ ORVIKS YAZILIMI i Masaüstü 🌰 OneDrive | » 🥚 1°C Güneşli 🔨 | 🛥 ፻፲ ላ» 10፡10 📮 | 3 |

![](_page_26_Figure_2.jpeg)

| 169A Orviks - Raporlar X 🕴 Hacettepe Üniversitesi Kalite Kon: X   🔁 KIDR2020.pdf X   +                                                                                                    | × - 0 ×                          |
|----------------------------------------------------------------------------------------------------|----------------------------------|
| ← → C 🗛 Güvenli değil   193.140.229.75/reports.html#/reports/denetim/7df834d1-9800-4b1c-9979-e06881f88ce7                                                                                                    | @ 순 ☆ 🗭 🚯 🗄                      |
| ≡ Raporlar                                                                                                    | ★ 🏭 🍁 🌲 🤷 💄 SAYIN KULLANICI 🗄    |
| Ra.       Dejorendime Raportan         Adi Biligin Aragtırma ve Uygulama Merkezi         Brim Bazında Rapor         Cocuk Sağlığı Enstitusü         Brim Bazında Rapor         DENEME BÖLÜM C         Brim Bazında Rapor         Deneme Bölümü A         Brim Bazında Rapor         Deneme Bölümü A         Brim Bazında Rapor         Deneme Bölümü A         Brim Bazında Rapor         Deneme Bölümü A         Brim Bazında Rapor         Deneme Bölümü A         Brim Bazında Rapor         DENEME FACÜLTESI         Birm Bazında Rapor         DENEME FACÜLTESI         Birm Bazında Rapor         Deneme Bölümü A         Birm Bazında Rapor         DENEME FACÜLTESI         Birm Bazında Rapor         Deneme Bölümü B         Birm Bazında Rapor         Deneme Bölümü B         Birm Bazında Rapor         Deneme Bölümü B         Birm Bazında Rapor         Deneme Bölümü B         Birm Bazında Rapor         Deneme Bölümü B         Birm Bazında Rapor         Birm Bazında Rapor                                           |                                  |
| Orviks - Kalite ve Bilgi Yönetim Sistemi<br>De Santa Sistemi Sistemi Siste | " 🔵 5°C Güneşli 🤨 📾 🤏 ሲያ) 1404 🗔 |

| HACETTEPE ÜNIVERSITESI                                                                                                    | hacettepe.edu                                                                                                    |
|----------------------------------------------------------------------------------------------------|----------------------------------------------------------------------------------------------------|
| rom Orviks - Raporlar x Hacettepe Üniversitesi Kalite Korr x 🛛 🕹 KIDR2020.pdf x 🗎 +                                                                                                    | ~ - O X                                                                                                    |
| ← → C 🛦 Güvenli değil   193.140.229.75/reports.html#/reports/denetim/7df834d1-9800-4b1c-9979-e06881f88ce7/d78e3bf2-6808-41fb-bc8b-898236530b3a                                                                                                    | ् छे 🖈 🖪 🗄                                                                                                    |
| ≡ Raporlar                                                                                                    | ★ 🏢 🔹 🌲 🧰 🔔 SAYIN KULLANICI 🗄                                                                                          |
| <ul> <li>Ra Degerlendirme Raportari</li> <li>WORD DOSYASI OLARAK INDIR</li> <li>Detayları Göster</li> <li>Boş olanlarıda göster</li> <li>KİDR 3.0 - Kurumsal İç Değerlendirme Rehberi V3.0</li> <li>A - LİDERLİK, YÖNETİM ve Kalite</li> <li>A.1 - Liderlik ve Kalite</li> </ul>                                                                                                    | ığunuz çalışmaların<br>rek ekleme veya düzeltme<br>mek istediğiniz bölüme ait                                          |
| A.1.2 - Liderlik                                                                                                    |                                                                                                    |
| Olgunluk Seviyesi: Uygulama yapılmış - Birimin genelini kapsayan uygulamalar bulunmaktadır ve uygulamalardan bazı sonuçlar elde edilmiştir. Ancak bu sonuçların izlen<br>Açıklamalar: Kurumumuzda yönetimsel değişimler ile birlikte, kalite güvencesi çalışmaları kapsamında faaliyet sürdüren Kalite Komisyonu Başkanlığı Rektör yönetiminde<br>sürecin daha dinamik işlemesi için Kalite Komisyonu Koordinatörü görevlendirilmiştir(http://www.kalitekomisyonu.hacettepe.edu.tr/OrganizasyonSemasi.pdf) (Kanıt A.1.<br>Kanıtlar: | mesi yapılmamakta veya kısmen yapılmaktadır.(3)<br>"Rektör Yardımcısı başkanlığında sürdürülmektedir. Ayrıca,<br>2.a). |
|                                                                                                    |                                                                                                    |

Kidr 2022

 $\leftarrow \rightarrow C$ 

G A.1.1

G A.1.2

G A.1.3

G A.1.4

G A.1.5

S

Ŧ

#### Orviks - Uygulama Ayarları 🗙 📉 "kemal 2" (271) - kemalkc1@gma 🗙 🛤 Orviks - Kalite Yönetim Sistemi 🗙 🕂 $\sim$ \_ o × 🛕 Güvenli değil 193.140.229.75/kalite.html#/denetim/denetim/ler/7df834d1-9800-4b1c-9979-e06881f88ce7/94c364a4-fa34-41ad-9f91-6c06bb28fb8b/b40d48eb-69dd-45f4-a2b7-c3308f585458/93ed8cf4-7ef0-4788-92a4-0ad96c13b23c/c43432ee-2c3e-4... Q 🖄 \* R ☆ ≡ Iç Kontrol Sistemi ve Kalite Yönetimi ★ 🏢 🖆 🌲 🧴 💄 sayin sayin 🗄 A De... De... De... Standart 0 Örneğin A1.2. Liderlik başlığında değişiklik/ekleme/çıkarma yapmak istiyorum HACETTEPE KIDR 3.0 Kurumsal İç Değerlendirme Rehberi V3.0 6 BIRIM GÖREV DETAYI B 1 - KURUM HAKKINDA BILGILER Standart Tanımı A.1.2 Liderlik A - LÍDERLÍK, YÖNETÍM ve KALÍTE Görev Acıklama Biriminize ait verileri giriniz ve olgunluk düzeyini seçiniz. Girdiğiniz verilere ilişkin kanıt yüklemesini yapınız. Eğer bu ölçüt biriminiz için uygun değilse açıklama bölümüne, "Bu ölçüt birimimiz için uygun değildir." İbaresini girerek, olgunluk düzeyini "Plan, hedef, çalışma vb. bulunmamaktadır." olarak seçiniz ve kaydediniz. S A.1 - Liderlik ve Kalite Açıklama Biriminizi Seçtikten sonra karşınıza yapmış olduğunuz çalışmaların raporlanmış hali çıkacaktır. Buradan kontro ederek ekleme veya düzeltme yapmak istediğiniz kısımlar var ise Birim adı DENEME BÖLÜM C Tarih 11 Subat 2022 Olgunluk Açıklaması GERİ C DOSYALAR A.2 - Misyon ve Stratejik Amaçlar 3 Kanit A1.2.a.jpg e 8 🚯 SAYIN SAYIN tarafından 11 Subat 2022 tarihinde saat 10:30'de eklend 4 S A.3 - Yönetim Sistemleri DOSYA SEÇ C S A.4 - Paydaş Katılımı 3 A.5 - Uluslararasılaşma B - EĞİTİM ve ÖĞRETİM 4 B C - ARAȘTIRMA VE GELISTIRME Orviks - Kalite ve Bilgi Yönetim Sistemi

۲ 🛛 📷 💿 Orviks - Kalite Yöneti... 🗧 🚫 CorelDRAW 2020 (64-... 🔉 document\_23601290\_... 😰 HÜ ORViKS YAZILIMI i... 😑 2°C Güneşli へ 📾 🔛 🕼 10:31 🛛 🛒

#### Bu adımdan ilgili yere kadar geliyoruz

![](_page_30_Picture_3.jpeg)

Ekranın sol tarafında açılan menüden Değerlendirme Menüsü seçiniz

| IOTA Orviks - Kalite Yönetim Sistemi 🗙 -                                    | + · · · • ×                                                                                                    |
|-----------------------------------------------------------------------------|----------------------------------------------------------------------------------------------------|
| ← → C ▲ Güvenli değil   193.                                                | 140.229.75/kalite.html#/denetim/denetim/denetimler/7df834d1-9800-4b1c-9979-e06881f88ce7/94c364a4-fa34-41ad-9f91-6c06bb28fb8b/b40d48eb-69dd-45f4-a2b7-c3308f585458/93ed8cf4-7ef0-4788-92a4-0ad96c13b23c/c43432ee-2c3e-4 🔍 🚖 🚖 🌸                                                                                                    |
| ≡ Iç Kontrol Sistemi ve Kalite Yöne                                         | timi 🔶 📩 🖞 🖕 🌆 💄 savin savin :                                                                                                    |
| A De De De Standart                                                         |                                                                                                    |
| HACETTEPE KIDR 3.0                                                          | Birim                                                                                                    |
| Kurumsal İç Değerlendirme                                                   |                                                                                                    |
| B 1- KURUM HAKKINDA 3                                                       | Standart Tenm                                                                                                    |
| B A - LÍDERLÍK, YÖNETÍM ve 5                                                | A.1.2 Liderlik<br>Görev Apklama                                                                                                    |
| S A.1 - Liderlik ve Kalite 5                                                | Birlminize alt verileri giriniz ve olgunluk düzeyini seçiniz. Girdiğiniz verilere ilişkin kanıt yüklemesini yapınız. Eğer bu ölçüt biriminiz için uygun değilse açıklama bölümüne, "Bu ölçüt birimimiz için uygun değildir." ibaresini girerek, olgunluk düzeyini "Plan, hedef, çalışma vb.<br>bulunmamaktadır." olarak seçiniz ve kaydediniz. |
| G A1.1                                                                      | Apixama<br>Biriminizi Seçtikten sonra karşınıza yapmış olduğunuz çalışmaların raporlanmış hali çıkacaktır. Buradan kontro ederek ekleme veya düzeltme yapmak istediğiniz kısımlar var ise                                                                                                    |
| 3 A1.2                                                                      | Bu adımdan ilgili yere kadar geliyoruz (A1.2.)                                                                                                    |
| G A.1.3                                                                     | l i şubət 2022<br>Olgunluk Açıklaması                                                                                                    |
| G A.1.4                                                                     | DÜZENLE yi Seçiniz.                                                                                                    |
| 6 A.1.5                                                                     | © DOSYALAR                                                                                                    |
| S A.2 - Misyon ve Stratejik<br>Amaçlar                                      | Exercit ALT Lajog<br>Larri Larri Landensen 11 Subs 2022 (senemet 20 x                                                                                                    |
| S A.3 - Yönetim Sistemleri                                                  | DOSYA SEC.                                                                                                    |
| S A.4 - Paydaş Katılımı                                                     |                                                                                                    |
| S A.5 - Uluslararasılaşma 3                                                 |                                                                                                    |
| B - EĞİTİM ve ÖĞRETİM                                                       |                                                                                                    |
| B C - ARAȘTIRMA VE<br>CeliștirMe<br>Orviks- Kalite ve Biloj Yônetim Sistemi |                                                                                                    |
|                                                                             | 🛊 👼 🔊 Orviks - Kalite Yöneti 🍙 💊 CorelDRAW 2020 (64 🛕 document_23601290 👔 HÜ ORVIKS YAZILIMI i 🕅 Massüstü 🥧 OneDrive 🂙 🥚 2°C Güneşli 🧄 🛱 💭 (4) 1043 📮                                                                                                    |

Orviks - Kalite Yönetim Sistemi 🗙 🕂 🗧 🔶 🖸 🛕 Güvenli değil 🛛 193.140.229.75/kalite.html#/denetim/cdr6834d1-9800-4b1c-9979-e06881f88ce7/94c364a4-fa34-41ad-9f91-6c06bb28fb8b/b40d48eb-69dd-45f4-a2b7-c3308f585458/93ed8cf4-7ef0-4788-92a4-0ad96c13b23c/c43432ee-2c3e-4... 🍳 🖄 😑 Iç Kontrol Sistemi ve Kalite Yönetimi

★ 🏢 🗳 🌲 🤷 💄 SAYIN SAYIN 🗄

\* k i

 $\sim$ -٥ ×

![](_page_32_Figure_2.jpeg)

![](_page_33_Picture_0.jpeg)

# KİDR 3.0 - Kurumsal İç Değerlendirme Rehberi V3.0

# A - LİDERLİK, YÖNETİM ve KALİTE

## A.1 - Liderlik ve Kalite

Boş olanlarıda göster

### A.1.1 - Yönetim modeli ve idari yapı

Olaupluk Saviyaai: Kurumup vänatim va organizaavanal vandanmaavna iliakin uvgulamalari izlanmakta va

yapabilirsiniz.

Orviks - Kalite ve Bilgi Yönetim Sistemi

🛛 🍺 💿 Orviks - Raporlar - Go... 🛛 😑 🔨 CorelDRAW 2020 (64-... 🧕 document\_23601290\_... 📴 HÜ ORVİKS YAZILIMI i.

Bu çalışmayı biriminize uygun tüm alt ölçütler için tekrarlayınız.

Sistem çevrimiçi çalıştığı için çalışmalarınızı Sık sık kaydetmeyi unutmayınız.

![](_page_35_Picture_0.jpeg)

# TEŞEKKÜRLER

Kalite Yönetim Ofisi kalitekomisyonu@hacettepe.edu.tr